# Solapur University, Solapur

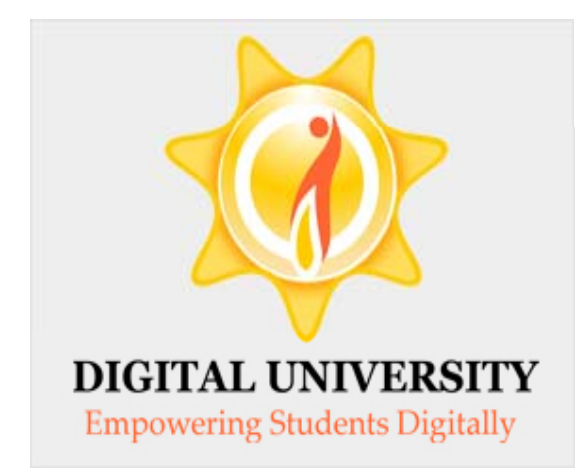

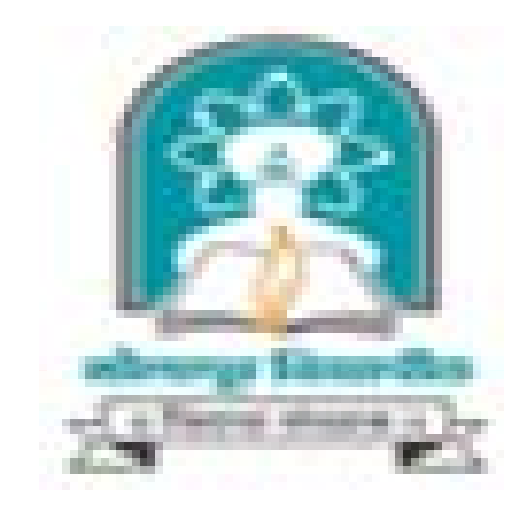

### Invoice Module

For Colleges in Digital University

### Fee categories while doing admission data entry

Application Form Management | New Registration | Pre-filled Admission Forms | Registered Student Admissions | Transferred Student Admissions | Search Student | Transfer Student | Cancel Admission | Allocate Division | Generate Roll Number | Report |

|                                                            | College Name :                                                                                                    |    |
|------------------------------------------------------------|----------------------------------------------------------------------------------------------------|----|
| Admissions                                                 | Enter Fee Details - Student: AGALE RAHUL VIJAY , Form No.: 11, Course Name: B.S.W Regular - 2010 BSW<br>[80+20] Patterrn - FY B.S.W Sem-I                                                                      |    |
| - Application Form                                         | Registration Details   Photo and Sign Details   Personal Details   Reservation Details   Educational Details   Last Qualify Exam   Paper Selection   Submitted Documents   Enter Fee Details   Student Details | ng |
| Management<br>- New Registration                           | Personal Details of the student                                                                                                    |    |
| Pre-filled Admission Forms                                 | Eligibility Form No.: 154-148-2014-6961         Print Eligibility Form         Admission Date: 18 Jun 201                                                                                                    | 4  |
| <ul> <li>Registered Student</li> <li>Admissions</li> </ul> | Date of Birth: 01 Jun 1995     Division: A     Roll No: 11     Gender: Ma                                                                                                    | le |
| Transferred Student     Admissions                         | Fee Head *                                                                                                    |    |
| - Search Student                                           | Eligibility Receipt Number : 225 *                                                                                                    |    |
| Transfer Student     Cancel Admission                      | Receipt Date : 18/06/2014 * [dd/mm/appa/]                                                                                                    |    |
| Allocate Division                                          | Fee Category : General (belonging to Maharashtra State) * Other State Students                                                                                                    |    |
| <ul> <li>Generate Roll Number</li> <li>Report</li> </ul>   | Medical Fee : Industry Sponsored or Quota or NRI                                                                                                    |    |
| - Report                                                   | Other Fee : 0.00 *                                                                                                    |    |
|                                                            | Other University Fee : 0.00 *                                                                                                    |    |
|                                                            | Re-Examination Fee : 0.00 *                                                                                                    |    |
|                                                            | Faculty Change Fee : 0.00 *                                                                                                    |    |
|                                                            | Subject Change Fee : 0.00 *                                                                                                    |    |
|                                                            | College Transfer Fee : 0.00 *                                                                                                    |    |
|                                                            | Re-Admission Fee : 0.00 *                                                                                                    |    |
|                                                            | Additional Late Fee : 0.00 *                                                                                                    |    |
|                                                            |                                                                                                    |    |
|                                                            |                                                                                                    |    |
|                                                            | Gymknana ree : 41.00                                                                                                    |    |

# Submit to Registration (Upload Student Data)

| Print Eligibility-Enrolment Form                                                                       | Pending Eligibility Forms       | s   Submit For Registratio                                                               | n   Reports   Paper Chang                                                                       | e Request   Submit to F                     | tegistration Schedule |
|----------------------------------------------------------------------------------------------------|---------------------------------|------------------------------------------------------------------------------------------|-------------------------------------------------------------------------------------------------|---------------------------------------------|-----------------------|
|                                                                                                    | College Name Submit To Registre | ation                                                                                    |                                                                                                 |                                             |                       |
| Print Eligibility-Enrolment     Form     Pending Eligibility Forms     Submit For Registration         | New Request                     | List of Pending Reque                                                                    | sts                                                                                             |                                             |                       |
| <ul> <li>Reports</li> <li>Paper Change Request</li> <li>Submit to Registration<br/>Schedule</li> </ul> |                                 | Faculty :<br>Course :<br>Branch (if applicable) :<br>Course Part :<br>Course Part Term : | Faculty of Mental, Moral ,<br>B.S.WRegular-2010 BS<br>No Branch Available<br>FY B.S.W.<br>Sem-I | And Social Scienc  V [80+20] Patter V V V V | * * *                 |
|                                                                                                    |                                 |                                                                                          | Student Data Sta                                                                                | atistics                                    |                       |
|                                                                                                    |                                 | Total Adn                                                                                | nissions                                                                                        | 40                                          |                       |
|                                                                                                    |                                 | Submitte                                                                                 | d Till Date                                                                                     | 0                                           |                       |
|                                                                                                    |                                 | Ready for                                                                                | submission                                                                                      | 40                                          | _                     |
|                                                                                                    |                                 | Not Confi<br>Processe                                                                    | rmed or Eligibility not<br>d                                                                    | 0                                           |                       |
|                                                                                                    |                                 |                                                                                          | Proceed                                                                                         |                                             |                       |

### Verify Status of your bank account

#### Define College | Affiliate Faculty-Course | Affiliate Subject-Paper

#### B

CENTRAL BANK OF

1.

AMALNER

2120443033

| Define College | е |
|----------------|---|
|----------------|---|

- Basic Information
- Registration Information
- Geographical Information
- Accreditation Information
- Other Information
- Upload College Logo
- Bank Account Details

| an      | k Account Registr                                                                                                    | ation                                                               |                                                                                                    |                                                                                    |                                                              |                                                |                 |
|---------|----------------------------------------------------------------------------------------------------|---------------------------------------------------------------------|----------------------------------------------------------------------------------------------------|------------------------------------------------------------------------------------|--------------------------------------------------------------|------------------------------------------------|-----------------|
|         | Please up<br>cancelled lease<br>Please up<br>quickly resol                                                            | bload a sc<br>if from che<br>odate the d<br>lving any fi            | anned copy (in .jpg<br>eque book which is iss<br>contact details (mobil<br>inance related query.    | format only and<br>ued by the bank a<br>e number and of                            | should not exce<br>ifter April 1,2013<br>ficial email id). 1 | eed size of 1MB)<br>;.<br>It will be helpful f | of              |
| Ac      | count Information —                                                                                                   |                                                                     |                                                                                                    |                                                                                    |                                                              | Add Ne                                         | ew Accoun       |
|         | IFSC Co<br>St<br>Dist<br>Bi<br>Brai<br>MI                                                                             | ode :<br>ate :S<br>rict :S<br>ank :S<br>nch :S<br>ICR :             | elect<br>elect<br>elect<br>elect                                                                    | Sea<br>*<br>*<br>*<br>*<br>*<br>*                                                  | irch                                                         |                                                |                 |
|         | Addr<br>Account Holder Na<br>Account Num<br>Contact Person Na<br>Mobile Num                                           | ess :<br>me :<br>ber :<br>me :<br>ber : (+91                        | )                                                                                                   | *                                                                                  |                                                              |                                                |                 |
|         | Email<br>Account T<br>Cheque Ima                                                                                      | ID:<br>ype: Os<br>ge:                                               | avings O Current *                                                                                  | *                                                                                  | Browse *                                                     |                                                |                 |
|         | I hereby declare t<br>I hereby declare t<br>the responsibility for th<br>I hereby declare t<br>registered bank accour | LImage<br>that the ab<br>the correctn<br>that all NEI<br>that only. | e size should be less tha<br>nove mentioned bank i<br>less of the above men<br>FT/RTGS transactions | n or equal to 1MB.;<br>nformation is corr<br>tioned bank partic<br>towards payment | rect to the best o<br>culars.<br>of university fee           | f my knowledge ar<br>s will to be carried      | nd I bear<br>by |
|         |                                                                                                    |                                                                     |                                                                                                    | Save                                                                               |                                                              |                                                |                 |
| Yo<br># | u are already registe<br>Bank                                                                                         | red with t<br>Branch                                                | the following Account Account Number                                                                | nt Details<br>Account Type                                                         | Account<br>Holder                                            | Status                                         | Action E        |
|         |                                                                                                    |                                                                     |                                                                                                    |                                                                                    | PANDIT<br>JAWAHARLAL                                         |                                                |                 |

NEHRU

COLLEGE OF SOCIAL WORK, AMALNER

Savings

Approved

Enable Edit

## If the Status of Bank Account is Approved then click on Enable link to transfer fees through respective account.

| - 10 | Tou are already registered with the following Account Details |         |                |              |                                                                        |          |        |      |
|------|---------------------------------------------------------------|---------|----------------|--------------|------------------------------------------------------------------------|----------|--------|------|
| #    | Bank                                                          | Branch  | Account Number | Account Type | Account<br>Holder                                                      | Status   | Action | Edit |
| 1.   | CENTRAL BANK OF<br>INDIA                                      | AMALNER | 2120443033     | Savings      | PANDIT<br>JAWAHARLAL<br>NEHRU<br>COLLEGE OF<br>SOCIAL WORK,<br>AMALNER | Approved | Enable | Edit |

Many and a locally and takened with the following Assessment Details

### Invoice Module

Course Definition | College Definition | Admissions | Registration | Administration | Messaging | Pre-Eligibility System | eSuvidha | Pre Examination | Examination | Reports | Student Profile | Invoice | Import Export Data | Dashboard | FAQ | Student Facilitation Center |

#### Welcome

Alerts & Reminders

#### You have logged in as College and your last logon was 7/17/2014 6:19:59 PM

#### Home

- Course Definition
- College Definition
- Admissions
- Registration
- Administration
- Messaging
- · Pre-Eligibility System
- eSuvidha
- Pre Examination
- Examination
- Reports
- Student Profile
- Invoice
- Import Export Data
- Dashboard
- FAO
- Student Facilitation Center

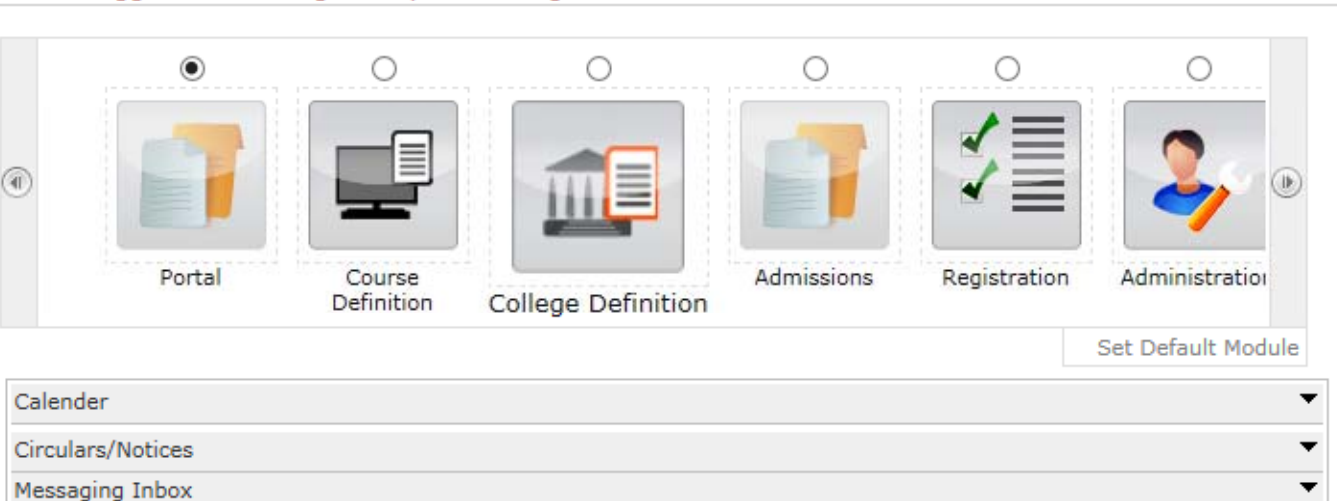

Ŧ

### Invoice Module – 3 Menus

| Make Invoice Payment   Confirm/Print Mandate   Delete Mandate                    |         |  |
|----------------------------------------------------------------------------------|---------|--|
|                                                                                  | Welcome |  |
| Invoice<br>• Make Invoice Payment<br>• Confirm/Print Mandate<br>• Delete Mandate |         |  |

# Make Invoice Payment

| Make Invoice Payment   Confirm                                                                                     | Make Invoice Payment   Confirm/Print Mandate   Delete Mandate           |  |  |  |
|----------------------------------------------------------------------------------------------------|-------------------------------------------------------------------------|--|--|--|
| Make Invoice Payment   Confirm<br>Invoice<br>• Make Invoice Payment<br>• Confirm/Print Mandate<br>• Delete Mandate | Make Payment - Select Academic Year Academic Year: 2014-2015 v * Submit |  |  |  |
| Selec                                                                                                    | t the academic year from dropdown & click on Submit button.             |  |  |  |
|                                                                                                    |                                                                         |  |  |  |

# List of Invoices

Make Invoice Payment | Confirm/Print Mandate | Delete Mandate |

Make Payment

List of Unpaid Invoices for Financial year : 2014-2015

List of Invoices for Registration

- Make Invoice Payment

Invoice

- Confirm/Print Mandate

- Delete Mandate

| Invoice<br>No. | Invoice                                                                  | Course Name                                                         | Invoice Date      | View Invoice | Total<br>Amount<br>(Rs.) |
|----------------|--------------------------------------------------------------------------|---------------------------------------------------------------------|-------------------|--------------|--------------------------|
| 6              | Invoice for FY B.S.W Sem-I<br>- Registration dt. Aug 7 2014<br>1:35PM    | B.S.W Regular -<br>2010 BSW [80+20]<br>PatterrnFY B.S.W.<br>Sem-I   | Aug 7 2014 1:35PM | View Invoice | 10160                    |
| 7              | Invoice for SY B.S.W Sem-<br>III - Registration dt. Aug 7<br>2014 1:35PM | B.S.W Regular -<br>2010 BSW [80+20]<br>PatterrnSY B.S.W.<br>Sem-III | Aug 7 2014 1:35PM | View Invoice | 5550                     |

Total Amount of the selected invoices is : Rs. 0

Proceed For Payment

Click on View Invoice to view the particular invoice showing student wise amount.

### Invoice

#### View Invoice Details -

#### Home

- Course Definition
- College Definition
- Admissions
   Registration
- Messaging
- Pre-Eligibility System
- eSuvidha
- Pre Examination
- Examination
- Reports
- Student Profile
- Invoice
- Import Export Data
- Dashboard
- Student Facilitation Center

North Maharashtra University NAAC Re-Accredited "B"(CGPA 2.88) Grade Varsity, Jalgaon-425001, Maharashtra,(India) Invoice

| Invoice Description : | on : Invoice for FY B.S.W Sem-I - Registration dt. Aug 7 2014 1:35PM                 |                 |            |  |  |  |  |
|-----------------------|--------------------------------------------------------------------------------------|-----------------|------------|--|--|--|--|
| Institute/College     | Shram Saphalya Education Societys Dwara Sanchalit Pandit Jawaharlal Nehru College of |                 |            |  |  |  |  |
| Institute/College     | Social Works, Amalner                                                                | Invoice Date :  | 07/08/2014 |  |  |  |  |
| Invoice Number :      | 6                                                                                    | Invoice Status: | Not Paid   |  |  |  |  |
| Invoice Amount(Rs.):  | 10160.00                                                                             |                 |            |  |  |  |  |
|                       |                                                                                      |                 |            |  |  |  |  |

Back Back Print

\_\_\_\_\_

| Item Details |                      |                                  |                        |  |
|--------------|----------------------|----------------------------------|------------------------|--|
| Sr No        | Application Form No. | Stundent Name                    | University Share (Rs.) |  |
| 1            | 154-2014-186         | JAYESH KAILAS MALI               | 254.00                 |  |
| 2            | 154-2014-187         | YASMEEN SALIM SHAIKH             | 254.00                 |  |
| 3            | 154-2014-188         | SHUBHAM BHAIYYASAHEB BORSE       | 254.00                 |  |
| 4            | 154-2014-189         | YOGESH BHAURAO GAVALI            | 254.00                 |  |
| 5            | 154-2014-190         | VIKAS MADHUKAR BHOYE             | 254.00                 |  |
| 6            | 154-2014-191         | RAHUL RAMESH BAGUL               | 254.00                 |  |
| 7            | 154-2014-192         | ARUN DHANARAJ GAVIT              | 254.00                 |  |
| 8            | 154-2014-193         | PANKAJ PANDHARINATH PAWAR        | 254.00                 |  |
| 9            | 154-2014-194         | RAJENDRA BHAURAO BARDE           | 254.00                 |  |
| 10           | 154-2014-195         | PRAMOD KADU CHAUDHARI            | 254.00                 |  |
| 11           | 154-2014-196         | RAHUL VIJAY AGALE                | 254.00                 |  |
| 12           | 154-2014-197         | PRASHANT NAMDEO PATIL            | 254.00                 |  |
| 13           | 154-2014-198         | ASHWINI SUPADU PATIL             | 254.00                 |  |
| 14           | 154-2014-199         | SAGAR MANOHAR DANDGE             | 254.00                 |  |
| 15           | 154-2014-200         | BHUSHAN JIJABRAO BADGUJAR        | 254.00                 |  |
| 16           | 154-2014-201         | SANDIP BAKARAM KOKANI            | 254.00                 |  |
| 17           | 154-2014-202         | MAHESH CHUDAMAN PAWAR            | 254.00                 |  |
| 18           | 154-2014-203         | VISHAL ANIL BORASE               | 254.00                 |  |
| 19           | 154-2014-204         | NILESH VIJAY BORASE              | 254.00                 |  |
| 20           | 154-2014-205         | GAGRUTI DILIP PATIL              | 254.00                 |  |
| 21           | 154-2014-206         | AISHWARYA SANJAY PATIL           | 254.00                 |  |
| 22           | 154-2014-207         | JOSE BABU ANTONY                 | 254.00                 |  |
| 23           | 154-2014-208         | SHAMKANT PRABHAKAR SONAWANE      | 254.00                 |  |
| 24           | 154-2014-209         | GOVINDA PANDHARINATH SALUNKE     | 254.00                 |  |
| 25           | 154-2014-210         | SUNITA SURESH BHOYE              | 254.00                 |  |
| 26           | 154-2014-211         | NAMRATA SUNIL THAKARE            | 254.00                 |  |
| 27           | 154-2014-212         | DIPALI GAJANAN KOTKAR            | 254.00                 |  |
| 28           | 154-2014-213         | KALPESH HARI NERKAR              | 254.00                 |  |
| 29           | 154-2014-214         | MANOJ VIJAY PATIL                | 254.00                 |  |
| 30           | 154-2014-215         | SHUBHANGI CHANDRASHEKHAR BHONGAL | 254.00                 |  |
| 31           | 154-2014-216         | AJAY SOMANATH BHOI               | 254.00                 |  |
| 32           | 154-2014-217         | DIPAK CHANDRAKANT PATIL          | 254.00                 |  |
| 33           | 154-2014-218         | PRATIBHA DIGAMBAR SURYAWANSHI    | 254.00                 |  |
| 34           | 154-2014-219         | PRAKASH ROHIDAS PATIL            | 254.00                 |  |
| 35           | 154-2014-220         | DINESH GOKUL PATIL               | 254.00                 |  |
| 36           | 154-2014-221         | MAYUR SURESH PATIL               | 254.00                 |  |
| 37           | 154-2014-222         | ROHIT SURESH NIKAM               | 254.00                 |  |
| 38           | 154-2014-223         | VANSING DAMNYA VASAVE            | 254.00                 |  |
| 39           | 154-2014-224         | DINESH TARMA VASAVE              | 254.00                 |  |
| 40           | 154-2014-225         | VICKY VADARYA PAWARA             | 254.00                 |  |
|              |                      | Total(Rs.)                       | 10160.00               |  |

Amount in Words: Rupees Ten Thousand One Hundred Sixty Only.

# Selection of Invoice

Make Invoice Payment | Confirm/Print Mandate | Delete Mandate |

Make Payment

Invoice

List of Invoices for Registration

List of Unpaid Invoices for Financial year : 2014-2015

Make Invoice Payment
 Confirm/Print Mandate

Delete Mandate

|   | Invoice<br>No. | Invoice                                                                  | Course Name                                                         | Invoice Date      | View Invoice | Total<br>Amount<br>(Rs.) |
|---|----------------|--------------------------------------------------------------------------|---------------------------------------------------------------------|-------------------|--------------|--------------------------|
| ✓ | 6              | Invoice for FY B.S.W Sem-I<br>- Registration dt. Aug 7 2014<br>1:35PM    | B.S.W Regular -<br>2010 BSW [80+20]<br>PatterrnFY B.S.W.<br>Sem-I   | Aug 7 2014 1:35PM | View Invoice | 10160                    |
| ✓ | 7              | Invoice for SY B.S.W Sem-<br>III - Registration dt. Aug 7<br>2014 1:35PM | B.S.W Regular -<br>2010 BSW [80+20]<br>PatterrnSY B.S.W.<br>Sem-III | Aug 7 2014 1:35PM | View Invoice | 5550                     |

Total Amount of the selected invoices is : Rs. 15710.00

Proceed For Payment

Note: List of Unpaid Invoices are displayed.

Select the particular invoice & click on Proceed for Payment

# Mode Of Payment

| Make Invoice Payment   Confirm                                                          | ı/Print Mandate   Delete Mandate                                                                                                    |
|-----------------------------------------------------------------------------------------|----------------------------------------------------------------------------------------------------|
| <b>Invoice</b><br>• Make Invoice Payment<br>• Confirm/Print Mandate<br>• Delete Mandate | Make Invoice Payment -         Choose Payment Option         Select the mode of payment & click on proceed : <ul> <li>NEFT / RTGS</li> <li>Online Payment GateWay</li> </ul> Proceed |

### Mandate Generation

|                                                                                                 | Make Invoice Payment                                                                                                 |                                                                                                    |                                                             |                             |
|-------------------------------------------------------------------------------------------------|----------------------------------------------------------------------------------------------------|----------------------------------------------------------------------------------------------------|-------------------------------------------------------------|-----------------------------|
| Invoice                                                                                         |                                                                                                    | -                                                                                                    |                                                             |                             |
| <ul> <li>Make Invoice Payment</li> <li>Confirm/Print Mandate</li> <li>Delete Mandate</li> </ul> | Please read the<br>1. Generate the m<br>2. Make the payr<br>will give the Uni<br>acknowledgement<br>3. Confirm the m | following instructions carefully<br>nandate and take the printout of the<br>ment against the printed mandate<br>ique Transaction Reference (UTR)<br>t copy. | :<br>mandate.<br>at the respective ba<br>/ RBI reference nu | nk. The bank<br>mber on the |
|                                                                                                 | mandate and by e                                                                                                    | entering the UTR / RBI reference nu                                                                                                    | mber.                                                       | lement of the               |
|                                                                                                 | Invoice numbers selected                                                                                             | to generate the mandate :                                                                                                    | 6, 7                                                        |                             |
|                                                                                                 | Total amount of the manda                                                                                            | ate :                                                                                                    | Rs. 15710.00                                                | )                           |
|                                                                                                 | - Select the registered bank                                                                                         | k account from which payment is                                                                                                    | s to be made                                                |                             |
|                                                                                                 | Account Holder Name :                                                                                                | PANDIT JAWAHARLAL NEHRU<br>COLLEGE OF SOCIAL WORK,<br>AMALNER                                                                                               | Account Number :                                            | 2120443033                  |

# Mandate Generation & Print Mandate

|                                                                       | Mako Invoico Davmoni                                                                                                    |                                                                                                    |                                                                           |  |  |
|-----------------------------------------------------------------------|----------------------------------------------------------------------------------------------------|----------------------------------------------------------------------------------------------------|---------------------------------------------------------------------------|--|--|
| Invoice                                                               |                                                                                                    | Mandate                                                                                                    | generated successfully [Mandate Number] - 10000                           |  |  |
| • Make Invoice Payment<br>• Confirm/Print Mandate<br>• Delete Mandate | <ul> <li>Please read the following instructions carefully :</li> <li>1. Generate the mandate and take the printout of the mandate.</li> <li>2. Make the payment against the printed mandate at the respective bank. The bank will give the Unique Transaction Reference (UTR) / RBI reference number on the acknowledgement copy.</li> <li>3. Confirm the mandate by uploading the scanned copy of the acknowledgement of the mandate and by entering the UTR / RBI reference number.</li> </ul> |                                                                                                    |                                                                           |  |  |
|                                                                       | Invoice numbers selected                                                                                                    | to generate the mandate :                                                                                              | 6, 7                                                                      |  |  |
|                                                                       | Total amount of the mandate :                                                                                                    |                                                                                                    | Rs. 15710.00                                                              |  |  |
|                                                                       | <ul> <li>Select the registered bar</li> <li>Account Holder Name :</li> <li>Bank Name :</li> </ul>                                                                                                    | nk account from which payment<br>PANDIT JAWAHARLAL NEHR<br>COLLEGE OF SOCIAL WORK,<br>AMALNER<br>CENTRAL BANK OF INDIA | t is to be made<br>U Account Number : 2120443033<br>Branch Name : AMALNER |  |  |
|                                                                       |                                                                                                    | Generate Mandate                                                                                                    | Print Mandate                                                             |  |  |

### **Generated Mandate**

#### **NEFT/RTGS FUNDS TRANSFER APPLICATION FORM**

To, Manager, CENTRAL BANK OF INDIA AMALNER Date: 07/08/2014 Mandate No: 100001

| Applicant (Remitter  | ) Details:                                                        |              |                           |  |
|----------------------|-------------------------------------------------------------------|--------------|---------------------------|--|
| Account Title        | PANDIT JAWAHARLAL NEHRU COLLEGE OF SOCIAL WORK, AMALNER           |              |                           |  |
| Debit Account No     | 2120443033                                                        | IFSC Code    | CBIN0282348               |  |
| Account type         | Saving                                                            | Contact No   | 9423560695                |  |
| Branch               | AMALNER                                                           | Email Id     | prin.amalner@pjncoswa.org |  |
| Beneficiary Details: |                                                                   |              |                           |  |
| Beneficiary Name     | 1                                                                 |              |                           |  |
| Credit Account No.   | 50200002233454                                                    | IFSC Code    | HDFC0000180               |  |
| Bank                 | HDFC BANK LTD                                                     | Account Type | Current                   |  |
| Branch               | JALGAON                                                           | Email Id     |                           |  |
| Remittance Details:  |                                                                   |              |                           |  |
| Amount               | Rs. 15710.00                                                      |              |                           |  |
| Amount (in words)    | Rupees Fifteen Thousand Seven Hundred Ten Only.                   |              |                           |  |
| NEFT/RTGS Charges    | (Total amount to be entered by the bank officials, If applicable) |              |                           |  |
| Total Amount         | Rs. 15710.00                                                      |              |                           |  |
| Narration            | 100001                                                            |              |                           |  |

Encl: Cheque (If applicable)

### **Generated Mandate**

Please remit the amount as per the aforesaid details, by debiting our account for the amount of remittance plus your charges. We declare that we are athorized to request CENTRAL BANK OF INDIA for the NEFT/RTGS facility and all the persons who are authorized to operate the above mentioned accounts are also authorized to present the NEFT/RTGS application to CENTRAL BANK OF INDIA, as per the present mode of operation. We undertake to keep CENTRAL BANK OF INDIA informed about any changes in the mode of operation of any of the above accounts.

#### Yours Sincerely,

| Authorized Signatory (1) | Authorized Signatory (2) |
|--------------------------|--------------------------|
| Sign:                    | Sign:                    |
| Name:                    | Name:                    |
| Designation:             | Designation:             |

Seal of the college

#### Acknowledgement:

| For Bank Use (NEFT/RTGS Transaction Details): |                |                          |              |
|-----------------------------------------------|----------------|--------------------------|--------------|
| Date                                          | 07/08/2014     | Mandate No               | 100001       |
| College Name                                  |                |                          |              |
| Debit Account No                              | 2120443033     | IFSC of Remitter Bank    | CBIN0282348  |
| Credit Account No                             | 50200002233454 | IFSC of Beneficiary Bank | HDFC0000180  |
| RBI Ref.Id / UTR                              |                | Amount                   | Rs. 15710.00 |

(Bank Authority Sign and Seal)

# NEFT/RTGS at Bank

- Take the print out of the mandate.
- Get authorized signature and seal of the college on mandate.
- Go to your bank, Submit the mandate and get UTR number with Acknowledgement and seal of the bank.
- Scan the acknowledgement.
- Again go to college login & do the confirm mandate process.

## Confirm Mandate

| Make Invoice Payment   Confirm/Print Mandate   Delete Mandate |         |                |                      |                            |               |                 |                |
|---------------------------------------------------------------|---------|----------------|----------------------|----------------------------|---------------|-----------------|----------------|
|                                                               | Confir  | m Mandate      | e -                  |                            |               |                 |                |
| Invoice                                                       |         |                |                      |                            |               |                 |                |
| Make Invoice Payment     Confirm/Print Mandate                | List of | Mandates :     |                      |                            |               |                 |                |
| Delete Mandate                                                | Sr.No.  | Mandate<br>No. | No of Invoice<br>(s) | Mandate Generation<br>Date | Print Mandate | Confirm Mandate | Status         |
|                                                               | 1       | 100001         | 2                    | Aug 7 2014 3:12PM          | Print         | Confirm         | Not Reconciled |
|                                                               |         |                |                      |                            |               |                 |                |

## Confirm Mandate

| Confirm Mandate |  |  |  |  |
|-----------------|--|--|--|--|
| ] *             |  |  |  |  |
|                 |  |  |  |  |

### Confirm Mandate

| Make Invoice Payment   Confirm                                          | n/Print Mandate   Delete Mandate                                                                                                    |
|-------------------------------------------------------------------------|----------------------------------------------------------------------------------------------------|
|                                                                         | Confirm Mandate -                                                                                                    |
| Invoice                                                                 | Mandate confirmed sucessfully                                                                                                    |
| <ul> <li>Make Invoice Payment</li> <li>Confirm/Print Mandate</li> </ul> | - Confirm Mandate                                                                                                    |
| Delete Mandate                                                          | Mandate number : 100021                                                                                                    |
|                                                                         | Mandate Narration : 10                                                                                                    |
|                                                                         | Upload the scanned copy of the acknowledgement of the mandate<br>(The file type should be JPEG & size should be of 500 KB at the max ) * |
|                                                                         | Enter the UTR number / RBI Reference number in the text box : 152345189011131458 *                                                       |
|                                                                         | Confirm The Mandate                                                                                                    |
|                                                                         |                                                                                                    |
|                                                                         |                                                                                                    |
|                                                                         |                                                                                                    |
|                                                                         |                                                                                                    |
|                                                                         |                                                                                                    |

Nothing is more important than to ensure that you transfer the admission fees to university correctly without hassles. If you face any difficulty while processing, or encounter any technical error, please feel free to contact our Student Facilitation Center at number given below.

Student Facilitation Center: 0217-2744778 Email: dusolapur@mkcl.org

# Thank you

\_\_\_\_\_